### COME FARE LA FORMAZIONE A DISTANZA CON IL REGISTRO ELETTRONICO

## HOW TO DO DISTANCE LEARNING WITH THE ELECTRONIC REGISTER

# 如何使用校学电子寄存器行远程学习

| 1. Come faccio ad<br>accedere alle risorse<br>didattiche? | 1. How do I<br>teaching re                       | . How do l access 1. 如何获得教学资源?<br>eaching resources? |                                     |  |  |  |
|-----------------------------------------------------------|--------------------------------------------------|------------------------------------------------------|-------------------------------------|--|--|--|
| CPIA 1 PRATO                                              | HOME VALUTAZIONI<br>Ila classe 14 Au 18.1 1841 - | REGISTRO CORSO AREE DEDICATE PI                      | ROFILO ASSISTENZA ESCI<br>2019/2020 |  |  |  |
| Colloqui settimanali                                      | Oggi a scuola                                    | Calendario frequenza                                 | Valutazioni                         |  |  |  |
|                                                           | Compiti a distanza                               | Condivisione alunni                                  |                                     |  |  |  |
| Res Patti formativi                                       | Google Play                                      | Scarica su<br>App Store 1 Risultati scrutini         |                                     |  |  |  |

In Formazione a distanza ci sono i In Formazione a distanza comandi per gestire risorse didattiche, esercizi e compiti.

(=Distance learning) there are the commands to manage teaching resources, exercises and tasks.

在Formazione a distanza (=远程 学习)中,有用于管理教学资源, 练习和任务的命令。

| Registro elettronico - CPIA                                                                                                |                |               |         |              |            |         |  |  |  |
|----------------------------------------------------------------------------------------------------|----------------|---------------|---------|--------------|------------|---------|--|--|--|
| CPIA 1 PRATO Benvenuto/a                                                                                                   |                |               |         |              |            |         |  |  |  |
| 19/20 v Alfabetizzazione v III HOME VALUTAZIONI R                                                                          | EGISTRO CORSO  | AREE DEDICATE | PROFILO | ASSISTENZA   | ESCI       |         |  |  |  |
| Condivisione alunni                                                                                                    |                |               |         |              |            |         |  |  |  |
| File caricati nelle discipline       ITALIANO L2     Tutte le discipline       4 file     4 file   ITALIANO L2 ITALIANO L2 |                |               |         |              |            |         |  |  |  |
| Nome del file                                                                                                    | Breve descrizi | one Mate      | eria    | Data caricar | mento file | Scarica |  |  |  |
| Le Comprensione scritta - Come avere assistenza medica in Italia.pdf                                                       |                | ITALIANO      | L2 (    | 08/03/2020   |            | *       |  |  |  |
| 🛓 comprensione scritta - la tessera sanitaria e il medico di base.PDF                                                      |                | ITALIANO      | L2 (    | 09/03/2020   |            | *       |  |  |  |
| 🚋 i problemi di salute e le medicine.PDF                                                                                   |                | ITALIANO      | L2 (    | 09/03/2020   |            | 2       |  |  |  |
| 🛓 le parti del corpo.PDF                                                                                                   |                | ITALIANO      | L2 (    | 09/03/2020   |            | *       |  |  |  |

In *Condivisione alunni* trovi risorse didattiche, esercizi e compiti. Puoi scaricarli cliccando sull'icona verde accanto a ogni argomento (osserva le frecce rosse). In *Condivisione alunni* (=Student sharing) you will find teaching resources, exercises and homework.

You can download them by clicking on the green icon next to each topic (look at the red arrows). 在*Condivisione alunni*(=学生共 享)中,您将找到教学资源,练习 和家庭作业。

您可以通过单击每个主题旁边的绿 色图标来下载它们(查看红色箭头

)。

#### 2. Come faccio ad 2. How do Laccess 2. 如何获得远程作业? accedere ai compiti a distance homework? distanza? Registro elettronico - CPIA CPIA 1 PRATO Benvenuto/a 19/20 v Alfabetizzazione VINCENTIAL VALUTAZIONI REGISTRO CORSO AREE DEDICATE PROFILO ASSISTENZA ESCI Compiti a distanza ITALIANO L2 Compiti di ITALIANO L2 Compito da consegnar Compito inserito il giorno Compito Docente Stato consegna Azioni per il giorno Compiti per martedì 17 marzo NUCLEAR PROPERTY Lunedi 09 MARZO 2020 Martedi 17 MARZO 2020 Ê () Compito da svolgere

In *Compiti a distanza* trovi i compiti da fare con l'indicazione dell'insegnante che ha assegnato i compiti, quando sono stati assegnati e quando devono essere consegnati. In Stato consegna è indicato se il compito è stato inviato all'insegnante oppure no. teacher or not. Se clicchi sull'icona sotto Azioni (osserva la freccia rossa) puoi inviare i tuoi compiti.

In Compiti a distanza (=Distance homework) you find the tasks to be done, when the tasks have been assigned and when they have to be delivered. In *Stato consegna* (=Delivery Status) it is indicated whether the assignment was sent to the If you click on the icon under Azioni (=Actions) (note the red arrow) you can send your tasks.

在Compiti a distanza (=距离分配) 中,您可以找到要完成的任务,何 时分配了任务以及何时必须交付任 务。

在Stato consegna (=交付状态)中 , 指示是否已将任务发送给教师。 如果单击Azioni(=操作)下的图标( 请注意红色箭头),则可以发送任 务。

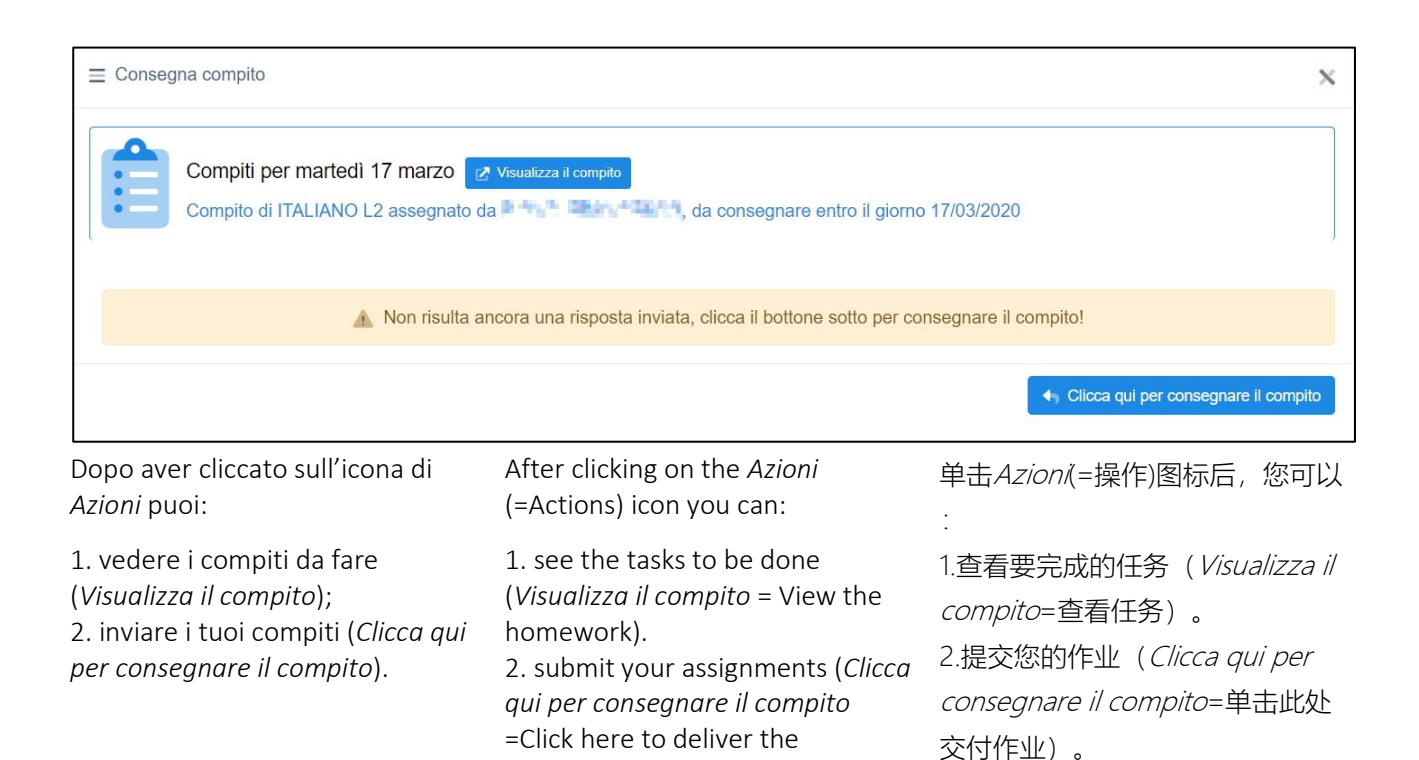

homework).

# 3. Come faccio a consegnare compiti all'insegnante?

# 3. How do I deliver 3. 我如何向老师交作业? homework to the teacher?

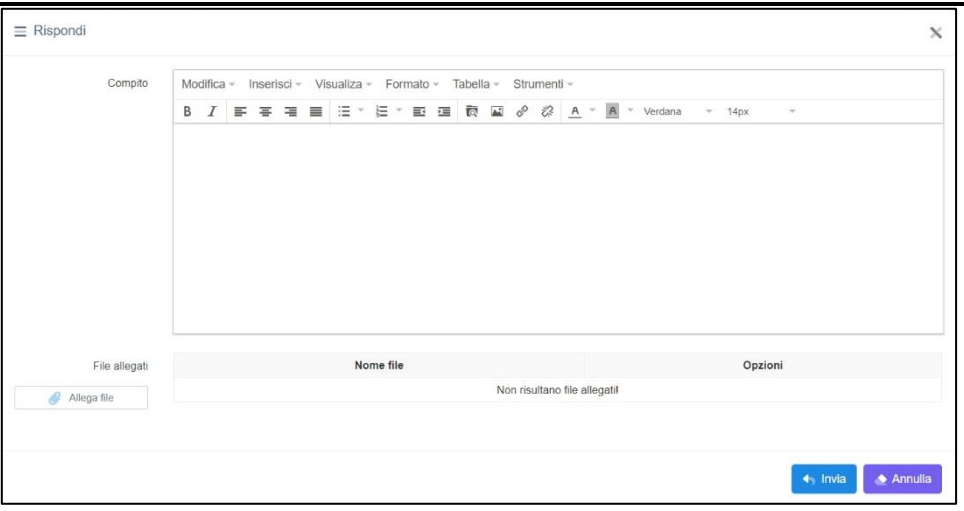

Dopo aver cliccato su *Clicca qui per consegnare il compito* (vedi figura precedente), hai due possibilità per consegnare i compiti al tuo insegnante: o scrivi direttamente in questa finestra (funziona come Word di Office) o alleghi il tuo elaborato cliccando su *Allega file*. Se clicchi su *Allega file* devi scegliere il file da inviare. Dopo aver finito i tuoi compiti non dimenticare di cliccare sul tasto *Invia*! After clicking on *Clicca qui per consegnare il compito* (=Click here to deliver the homework - see previous figure), you have two possibilities to deliver the homework to your teacher: either write directly in this window (it works as Word in Office) or attach your work by clicking on *Allega file* (=Attach file). If you click on *Allega file* (=Attach file) you have to choose the file to send. After finishing your homework, don't forget to click on the *Invia* (=Submit) button!

单击*Clicca qui per consegnare il compito*(=单击此处交付作业 - 参见上图)后,您可以通过两种方式将作业交付给老师:直接在此窗口中编写(在Office中作为Word使用),或通过单击*Allega file*附加作业(=附加文件)。如果单击*Allega file*(=附加文件),则必须选择要发送的文件。 完成作业后,请不要忘记单击*Invia*(=提交)按钮!